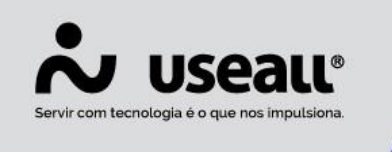

# Aviso de contas a receber vencidas

- Objetivo
- Parametrização
- Processos

## Objetivo

O objetivo do processo de **Aviso de contas a receber vencidas** é reduzir a inadimplência, disparando mensagens através de e-mails, lembrando os clientes sobre títulos a vencer e atrasados.

### Parametrização

Para ativar o processo de envio de e-mail de aviso de títulos vencidos, deve-se configurar a opção "Aviso de contas a receber vencidas".

Acesso em: módulo Início > Parametrização > Contas a receber > Aviso de contas a receber vencidas.

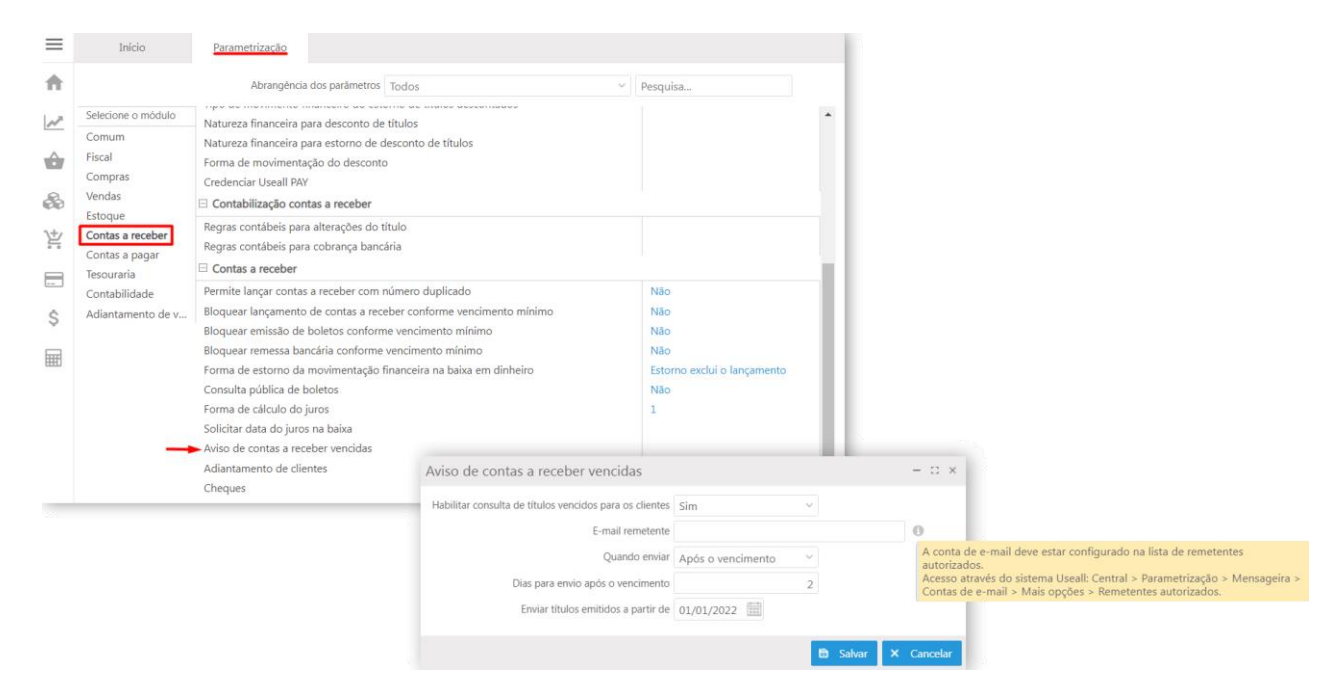

Matriz Criciúma

Unidade Florianópolis

Unidade Caxias do Sul & (54) 99631-8810

🔘 useallsoftware

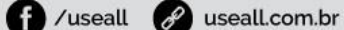

#### Configurações - Envio de e-mail:

use

#### Tela Aviso de contas a receber vencidas

#### ✓ <u>Campos</u>:

- Habilitar consulta de títulos vencidos para os clientes:
  - a. Sim habilita o serviço de envio, o mesmo será executado diariamente as 7h. Ao habilitar, o sistema valida o parâmetro "Enviar e-mail de aviso de título vencido" disponível na aba Financeiro do cadastro de cliente, para efetuar o envio do email.
  - b. **Não** não habilita o serviço e ignora as demais configurações.
- E-mail remetente: Este campo é utilizado para informar o e-mail do remetente que receberá a mensagem referente aos títulos vencidos e à vencer. Sendo assim quando utilizada a funcionalidade "E-mails de aviso de vencimento", o sistema irá inserir como remetente, o email descrito na parametrização.

Após inserir um e-mail válido na parametrização deve-se acessar o sistema Useall: Central > Parametrização > Mensageira > Contas de e-mail > Mais opções > **Remetentes autorizados**, onde deve-se realizar as configurações do e-mail, assim como descrito na informação ao lado do campo "E-mail remetente".

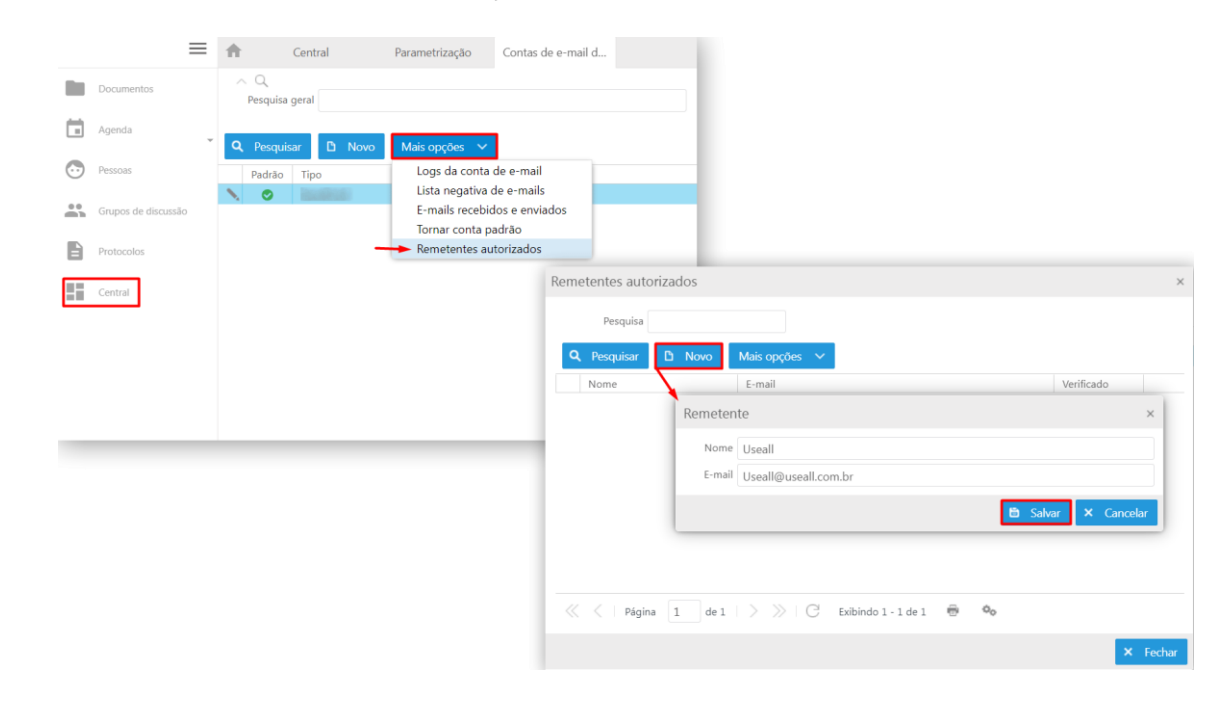

Matriz Criciúma

Unidade Florianópolis

Unidade Caxias do Sul

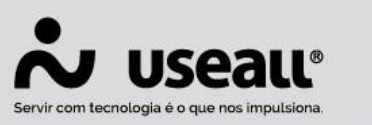

- Quando enviar:
  - a. **No vencimento:** essa opção envia o e-mail no dia de vencimento do título.
  - Após o vencimento: essa opção, habilita o campo "Dias para envio após o vencimento", onde deve ser informado a quantidade de dias úteis para ser enviado o e-mail
- Enviar títulos emitidos a partir de: essa opção configura a data para de emissão de e-mail dos títulos.

#### Configurações - Templates de e-mail:

Após realizar a configuração de envio de e-mail, deve-se configurar o Template (texto da mensagem que será enviada), disponível em Início > Parametrização > Comum > Templates de e-mail.

Basta selecionar o processo "Títulos vencidos", clicar no "botão Novo" e após clicar no "botão Padrão", com isso o sistema carregará o template de acordo com a configuração da opção "Quando enviar" na tela de Aviso de contas a receber vencidas. Para cada opção foi disponibilizado um template.

Caso haja um template configurado e seja efetuado a alteração da opção "Quando enviar", é necessário reconfigurá-lo. Para isso, edite e clique no botão "Padrão" para carregar o template correto.

#### ✓ Configurações - Cadastro do cliente:

No cadastro de clientes deve-se marcar a opção "Enviar e-mails de aviso de título vencido, disponível em Vendas > Clientes > aba Financeiro.

Na tela de consulta de clientes, deve-se marcar essa mesma opção, no cadastro de contatos, disponível em: Vendas > Clientes > Mais opções > Contatos > aba Contato.

Matriz Criciúma & (48) 3411-0600 Unidade Florianópolis

Unidade Caxias do Sul & (54) 99631-8810

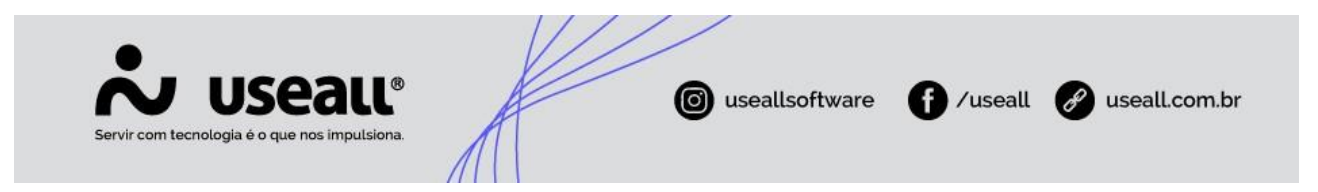

| Contatos do cliente / forne                                                                                                    | - 🗆 ×                                                       |                |
|----------------------------------------------------------------------------------------------------|-------------------------------------------------------------|----------------|
| Cliente / Fornecedor Ativo Sim                                                                                                    | ×                                                           | 1<br>5 <b></b> |
| <b>Q</b> Pesquisar 🗋 Novo                                                                                                    | Contato                                                     | - 11 ×         |
| Código Nome                                                                                                    | Identificação Contato Endereço                              |                |
| 5836 heusi                                                                                                    | Fone Seg. telefone Seg. telefone E-mail teste@useall.com.br |                |
| 巛 🤇 🛛 Página 🚺 de 1                                                                                                    |                                                             |                |
| Contract of the contract of the contract of th | 🖨 Salvar                                                    | × Cancelar     |

Na tela de consulta do cadastro de clientes, deve-se habilitar o processo de Consulta pública de boletos, disponível em Receber > Clientes > Mais opções > Consulta Pública de boletos - clicar em **Habilitar**.

| $\equiv$   | Receber Clientes                | / Forneced                                                                                                    |                                                                                                    |  |  |
|------------|---------------------------------|----------------------------------------------------------------------------------------------------|----------------------------------------------------------------------------------------------------|--|--|
| ħ          | Q ∼ Filtros avançados<br>Código |                                                                                                    | Razão social                                                                                                    |  |  |
| $\searrow$ | Nome fantasia                   |                                                                                                    | CNPJ / CPF                                                                                                    |  |  |
| ô          | <b>Q</b> Pesquisar 🖸 Novo       | Mais opções 🗸                                                                                                    |                                                                                                    |  |  |
| &          | Código Razão so                 | Clientes<br>Ativar/Inativar                                                                                           | Fornecedores<br>Dados bancários                                                                                          |  |  |
| ř          |                                 | Analisar crédito do cliente<br>Histórico do cliente                                                                   | Geral<br>Contatos                                                                                                    |  |  |
|            |                                 | Itens<br>Instruções bancárias                                                                                         | Rastreamento<br>Tornar apto para uso no M2                                                                               |  |  |
| \$         |                                 | Ficha cadastral do cliente                                                                                            | Atualização cadastral<br>Contabilidade                                                                                   |  |  |
|            |                                 | Venaedores<br>Configuração do vendedor<br>Tabelas de preço<br>Visualizar<br>Notas e anexos<br>Histórico de alterações | Concluir cadastro comercial<br>Concluir cadastro financeiro<br>Concluir cadastro contábil e fiscal<br>Copiar<br>Usuários |  |  |
|            |                                 | Cons. pública de boletos Habilitar                                                                                    | Portal do fornecedor                                                                                                    |  |  |
|            |                                 | Link de 24hrs                                                                                                    | Hadilitar<br>Desabilitar<br>Configurar                                                                                   |  |  |
|            |                                 | Portal de vendas<br>Configurar usuário externo                                                                        | Histórico                                                                                                    |  |  |

Matriz Criciúma & (48) 3411-0600 Unidade Florianópolis

**&** (48) 99168-2865

Unidade Caxias do Sul & (54) 99631-8810 Unidade Sorocaba & (15) 99144-9939

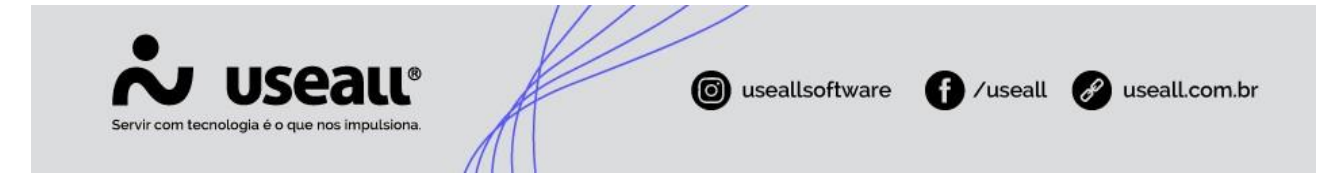

#### ✓ Configurações - Contas a receber:

Na tela de consulta do contas a receber, deve-se selecionar os títulos e clicar na opção "Marcar para enviar e-mail" disponível em "Mais opções > E-mails de aviso de vencimento", com isso o sistema enviará o aviso somente para os títulos marcados. Caso necessite retirar títulos da lista marcada para envio, basta selecioná-los e clicar no botão "Marcar para não enviar e-mail" também disponível em Módulo Receber > Contas a receber > Mais opções > E-mails de aviso de vencimento".

| E-mails de aviso de venc | - 🛛 ×                       |                                 |
|--------------------------|-----------------------------|---------------------------------|
|                          | Titulos: 1466-1/1           |                                 |
| ► Enviar e-mail agora    | Ō Marcar para enviar e-mail | 🔞 Marcar para não enviar e-mail |
|                          |                             | × Fechar                        |

### Processos

Após efetuar as configurações do processo, serão enviados os e-mails, conforme configurados, para os títulos de contas a receber que estiverem vencidos ou a vencer.

Lembrando que o serviço é disparado automaticamente uma vez ao dia, exatamente as 7:00h (AM), caso queira efetuar um envio de e-mail fora do tempo de disparo automático, deve-se seguir o seguinte processo:

- No título de contas a receber, deve-se clicar no botão Mais opções > Emails de aviso de vencimento;
- Clicar no botão "Enviar e-mail agora".

Matriz Criciúma & (48) 3411-0600 Unidade Florianópolis

Unidade Caxias do Sul & (54) 99631-8810

| Servir com tecnologia é o que nos impulsiona.              Image: Comparison of the comparison of the compar |                                      |                |                         |                         |          |                         |                 |                  |
|----------------------------------------------------------------------------------------------------|--------------------------------------|----------------|-------------------------|-------------------------|----------|-------------------------|-----------------|------------------|
| G                                                                                                    | Vendas                               | Contas a r     | eceber Parametrização   | D Clientes / Forneced   |          |                         |                 |                  |
|                                                                                                    | Emissão                              | × Nodos        | × 01/01/1900 to         | 01/01/2900              |          |                         |                 |                  |
|                                                                                                    | EIIIISSaU                            | Aborto I       |                         | Destados                | _        |                         |                 |                  |
|                                                                                                    | 51                                   | atus Aberto, F | 'arciai 🗸               | Portador                |          |                         |                 |                  |
|                                                                                                    | Núr                                  | nero           |                         | Status cob. Não remetio | lo, Rem  |                         |                 |                  |
|                                                                                                    | Status boleto Não emitido, Emitido 🗸 |                |                         |                         |          |                         |                 |                  |
|                                                                                                    | Cliente / Fornec                     | edor           |                         |                         |          |                         |                 |                  |
| _                                                                                                    |                                      |                |                         |                         |          |                         |                 |                  |
| ٩                                                                                                    | Pesquisar   🖻                        | Novo 🗸         | Mais opções 🗸 🗸         |                         |          |                         |                 |                  |
|                                                                                                    | Status                               | Número         | Visualizar              | Alterar                 | >        |                         |                 |                  |
| Q,                                                                                                    | Aberto                               | 1466-1/1       | Recibo                  | Rastrear                | >        |                         |                 |                  |
| Q,                                                                                                    | Aberto                               | 1468-1/1       | Histórico do cliente    | E-mails de aviso de ver | ncimento |                         |                 | - 11 ×           |
| Q,                                                                                                    | Aberto                               | 1471-1/1       | Detalhes do cliente     |                         |          |                         |                 |                  |
| Q,                                                                                                    | Aberto                               | 1472-1/1       | Notas e anexos          |                         | -        | Titulos: 1466-1/1       |                 |                  |
| Q,                                                                                                    | Aberto                               | 1474-1/1       | Duplicata               | ► Enviar e-mail agora   | Ō Ma     | rcar para enviar e-mail | 🕺 Marcar para n | ão enviar e-mail |
| Q                                                                                                    | Aberto                               | 1481-1/1       | Operações               |                         |          |                         |                 |                  |
| Q                                                                                                    | Aberto                               | 1482-1/1       | Baixar                  | -                       |          |                         |                 | × Fechar         |
| Q                                                                                                    | Aberto                               | 1485-1/1       | Agrupar                 |                         | _        |                         |                 |                  |
| Q                                                                                                    | Aberto                               | 1486-1/1       | F-mails de aviso de ven | rimento                 | 2        |                         |                 |                  |
| Q                                                                                                    | Aberto                               | 1489-1/1       | Copiar                  |                         |          |                         |                 |                  |
| Q                                                                                                    | Aberto                               | 1491-1/1       | Importar registros      |                         | 2        |                         |                 |                  |
| Q                                                                                                    | Aberto                               | 1498-1/1       | Cancelar                |                         | 2        |                         |                 |                  |

#### Com isso o e-mail é disparado.

Cancelar

#### Aviso

Uma vez que o envio de email de aviso de vencimento de título é disparado, a coluna Status e-mail vencimento muda para Enviado.

Matriz Criciúma & (48) 3411-0600 Unidade Florianópolis **&** (48) 99168-2865

Unidade Caxias do Sul & (54) 99631-8810

Unidade Sorocaba &(15) 99144-9939